# 成城大学のみなさま

WEBでのテキスト予約購入が可能です。 予約者専用レジの設置など、スムーズにお買い求めが 可能になりますので、ぜひご利用ください。

> 教科書WEB取置サービス 操作方法 \_\_\_\_\_

https://univ.books-sanseido.jp/

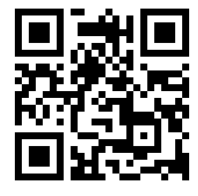

## ①大学CDに『3212』と入力してください

|               | 三省堂書店 学校オンラインストア |
|---------------|------------------|
|               |                  |
| 大学CDを入力してください |                  |
| 大学CD:         |                  |
| 大学CDを入力してください |                  |
| OK            |                  |

②書籍名、先生名、学部、科目で検索ができます。 検索条件を未記入で検索した場合、すべての書籍が 表示されます。

| 書籍検索        |         |
|-------------|---------|
| 書籍名:        | 先生:     |
| 書籍名         | 先生      |
| 学部:         | 科目:     |
| 学部選択:指定なし ・ | 科目      |
| クリア         | 検索する    |
| 注文手続きをする    | 伝票を参照する |

#### ③購入対象書籍の「カートに入れる」をクリックします。 選択済みの書籍は「カートに入れる」がグレーに変わります。

|                                          | 706件中 1 ~ 10 件 |   |                      |                 |                          |                        |                                 |                              |         |    |         |
|------------------------------------------|----------------|---|----------------------|-----------------|--------------------------|------------------------|---------------------------------|------------------------------|---------|----|---------|
|                                          | 1              | 2 | 3                    | 4               | 5                        | 6                      | 7                               | 8                            | 9       | 10 | 夜~=     |
| AD8:                                     |                |   | 88                   | r               |                          |                        |                                 |                              | カートに入れる |    |         |
| 先生:<br>心・道:<br>語学:                       |                |   | 学年<br>祖:<br>曜日<br>春秋 | :<br>時頃:<br>遺年: |                          |                        | 数和書<br>出版社<br>数和書<br>本体価<br>販売価 | 四月::<br>:<br>からぎ<br>信:<br>信: | 偶句:     |    |         |
| HD8:                                     |                |   | 28                   | I               |                          |                        |                                 |                              |         |    | カートに入れる |
| 先生: 学年:<br>心・道: 祖:<br>語学: 曜日時頃:<br>春秋通年: |                |   |                      |                 | 數和書<br>出版社<br>款和書<br>本体価 | 部号::<br>:<br>か考察<br>店: | :                               |                              | 保考:     |    |         |

④注文対象の書籍選択が完了したら、画面下部 「注文手続きをする」をクリックします。

|   |   |   |     |     |    |          |     |     | _  |      |  |
|---|---|---|-----|-----|----|----------|-----|-----|----|------|--|
|   |   |   | 注文手 | 続きを | する | 注        | 文履歴 | を見る |    |      |  |
|   | - | _ |     | Ĩ.  | Ň  | <u>`</u> | Ŭ   | 1   | 10 | 17 U |  |
| 1 | 2 | 3 | 4   | 5   | 6  | 7        | 8   | 9   | 10 | 次へ»  |  |

⑤購入者情報を入力、購入書籍の確認をし、 「注文する」をクリックします。 購入を取り消したい書籍は「削除」を、追加する場合は 「検索条件入力へ戻る」をクリックします。

| C     |             |             |        |
|-------|-------------|-------------|--------|
| 983:  | <b>省名</b> : |             | an as  |
| 先生:;  | 学年:         | 教科書番号:      | 備考:    |
| 8.•通: | <b>米日</b> : | 出版社:        |        |
| 8子:   | 曜日時限:       | 教科書参考書:     |        |
|       | 曾秋道丰:       | ·本·1本·1回行台: |        |
|       | <b>A</b>    | 月尺9七1回村谷 :  | _      |
| 村日名:  | 書名:         |             | AN ISC |
| 先生:;  | 学年:         | 教科書番号::     | 偶考:    |
| 必・道:  | 組:          | 出版社:        |        |
| 语学:   | 曜日時限:       | 教科書参考書:     |        |
|       | 春秋通年:       | 本体価格:       |        |
|       |             | 販売価格:       |        |
|       |             |             |        |

#### ⑥注文完了後、ご確認メールが登録したアドレスに 届きます。

書籍の受取時に「伝票No.」が必要ですので必ず 控えてください。

| 購入伝票情報              |                             |                                             |                   |
|---------------------|-----------------------------|---------------------------------------------|-------------------|
| 伝票No                | 伝票の状態                       |                                             | 申込日付              |
| 78                  | 準備中                         |                                             | 2017年03月29日 17:19 |
| 科目名:                | 書名:                         |                                             | ビッキング状態:準備中       |
| 先生::<br>必•通:<br>語学: | 学年:<br>組:<br>曜日時限:<br>春秋通年: | 教科書番号:<br>出版社:<br>教科書参考書:<br>本体価格:<br>販売価格: | 備考:               |

こちらで注文完了となります。

⑦申込情報を再度確認したい場合は書籍検索画面で 「注文履歴を見る」より「伝票番号」と登録した 「電話番号」を入力し、「検索する」をクリックすると 申込情報が表示されます。 注文履歴画面の「伝票の状態」欄が 「受取可能」

「一部受取可能(再手配中のものがあります)」 の状態であれば特設会場での受取が可能です。

| 書積名:      |          | 先生:     |
|-----------|----------|---------|
| 書籍名       |          | 先生      |
| 学部:       |          | 科目:     |
| 学部選択:指定なし | ~        | 科目      |
|           | クリア      | 検索する    |
|           |          |         |
|           | は立手結ちをする | 注立関連を目ろ |

### ■お受け渡しについて

**平日の**正午までに申し込みで翌営業日に受け渡し可能です。 (土日にお申込の分は、月曜日の処理となります) 正午以降のお申し込みは、翌々営業日の受け渡しとなります。

#### ■個人情報の取扱いについて

本サービスで入力頂いた個人情報は、以下の規約に 従って利用いたします。

https://www.books-sanseido.co.jp/privacypolicy/

\*お取り扱い教科書の確認や、ご注文間違い等、 ご質問・お問合せは直接特設会場に お越しいただくか、下記までご連絡ください。

mail: <u>txt-seijo@mail.books-sanseido.co.jp</u> 担当:間宮